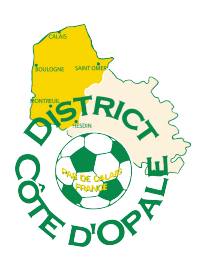

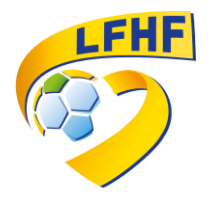

Vider le cache du navigateur Internet :

03/09/2024

## Pourquoi vider la mémoire cache de son navigateur ?

Lorsque vous consultez un site Web, votre navigateur conserve en mémoire :

- divers renseignements, comme l'emplacement du site que vous avez consulté;
- les fichiers utilisés pour exécuter une application en ligne;
- les téléchargements effectués, comme les anciennes versions des pages affichées.

Il se peut que votre navigateur continue d'utiliser le chargement des anciennes pages du site Internet sans rafraîchir les nouvelles informations. Pour éviter ces problèmes d'affichage, vous devez vider la mémoire cache enregistrée sur le disque de votre ordinateur par votre navigateur.

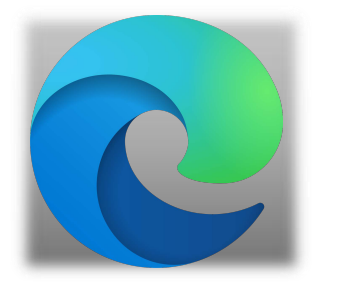

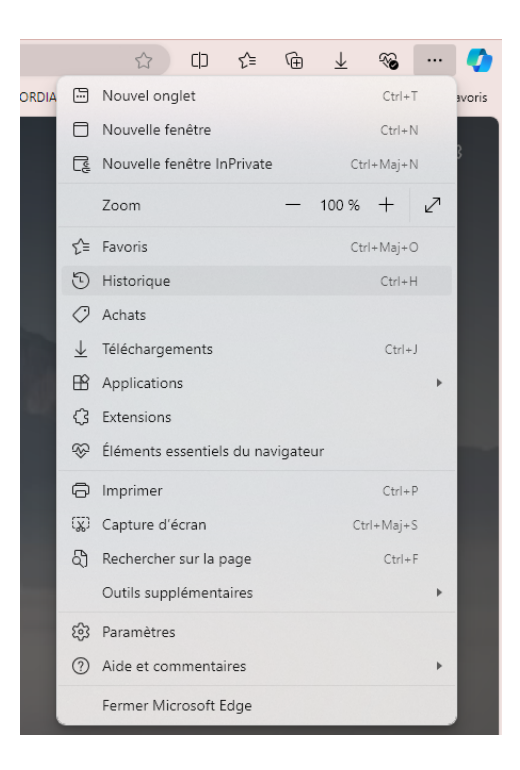

## Pour Microsoft Edge

- Les trois petits points (en haut à droite)
  - Historique Les trois petits points (en haut à droite) à coté de la corbeille
- Ouvrir page historique
- Supprimer les données de navigation...
- Effacer maintenant.

|                 |       |           |            | A»        | ☆            | CD         | ເ∕≡        | Ē     | 5             | $\underline{\downarrow}$ | <b>%</b> |           | <b>Q</b> |
|-----------------|-------|-----------|------------|-----------|--------------|------------|------------|-------|---------------|--------------------------|----------|-----------|----------|
| aux Er          | noji: | Histo     | orique     |           |              |            | Ŵ          |       | $\Rightarrow$ | >                        | 🛅 4      | Autres fa | avoris   |
| Ø               | Our   | vrir Pag  | je Histori | ique      |              |            |            |       |               |                          |          |           |          |
| $  \rightarrow$ | Exp   | orter le  | es donné   | es de     | navigati     | ion        |            |       |               |                          |          |           |          |
|                 | Affi  | cher l'ł  | nistoriqu  | e le bo   | outon da     | ans la ba  | arre d'ou  | ıtils | 5             |                          |          |           |          |
|                 | Affi  | cher le   | s pages (  | dupliq    | uées         |            |            |       |               |                          |          |           |          |
|                 | Act   | iver l'in | nage au    | survol    |              |            |            |       | 5:09          |                          |          |           |          |
| -               |       |           | vider-le-  | cacne-o   | au-naviga    | ateur-inte | ernet.pat  | 1     | 5:09          |                          |          |           |          |
|                 |       | 8         | Résultats  | de recl   | herche –     | DISTRICT   | COTE D'    | DP 1  | 5:09          |                          |          |           |          |
|                 |       | ۲         | Compétit   | tion - Ei | ngageme      | nt Liste   |            | 1     | 5:04          |                          |          |           |          |
|                 |       |           | Recherch   | e club    |              |            |            | 1     | 5:03          |                          |          |           |          |
|                 |       |           | https://fo | ot2000    | ).fff.fr/F20 | 000P/stt_  | global.cha | an 1  | 5:03          |                          |          |           |          |
|                 |       |           | https://fo | ot2000    | ).fff.fr/F20 | 000P/stt_  | global.cha | an 1  | 5:03          |                          |          |           |          |
|                 |       | ۲         | https://fo | ot2000    | ).fff.fr/F20 | 000P/stt_  | global.cha | an 1  | 5:03          |                          |          |           |          |
|                 |       |           | Changerr   | nent du   | CDG cou      | urant      |            | 1     | 5:03          |                          |          |           |          |
|                 |       | 8         | Portail Bl | eu        |              |            |            | 1     | 5:03          |                          |          |           |          |
|                 |       | ٢         | FFF - Cor  | nnexion   |              |            |            | 1     | 5:03          |                          |          |           |          |
|                 |       | C         | Découvre   | ez Micro  | osoft Edg    | e          |            | 1     | 4:55          |                          |          |           |          |
|                 |       | 909       | Vider-le-  | cache-o   | du-naviga    | ateur-Inte | ernet.pdf  | 1     | 4:51          |                          |          |           |          |
|                 |       | 0         | District C | ôte d'C   | pale de l    | Football   | Marquise   | e  1  | 4:42          |                          |          |           |          |
|                 |       |           |            |           |              |            |            |       |               |                          |          |           |          |

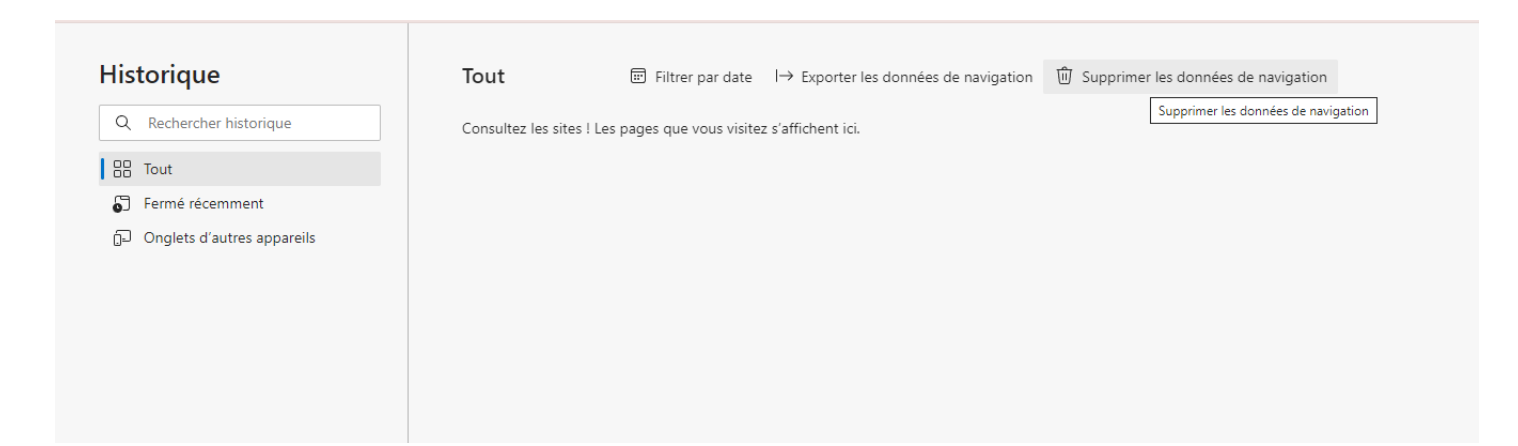

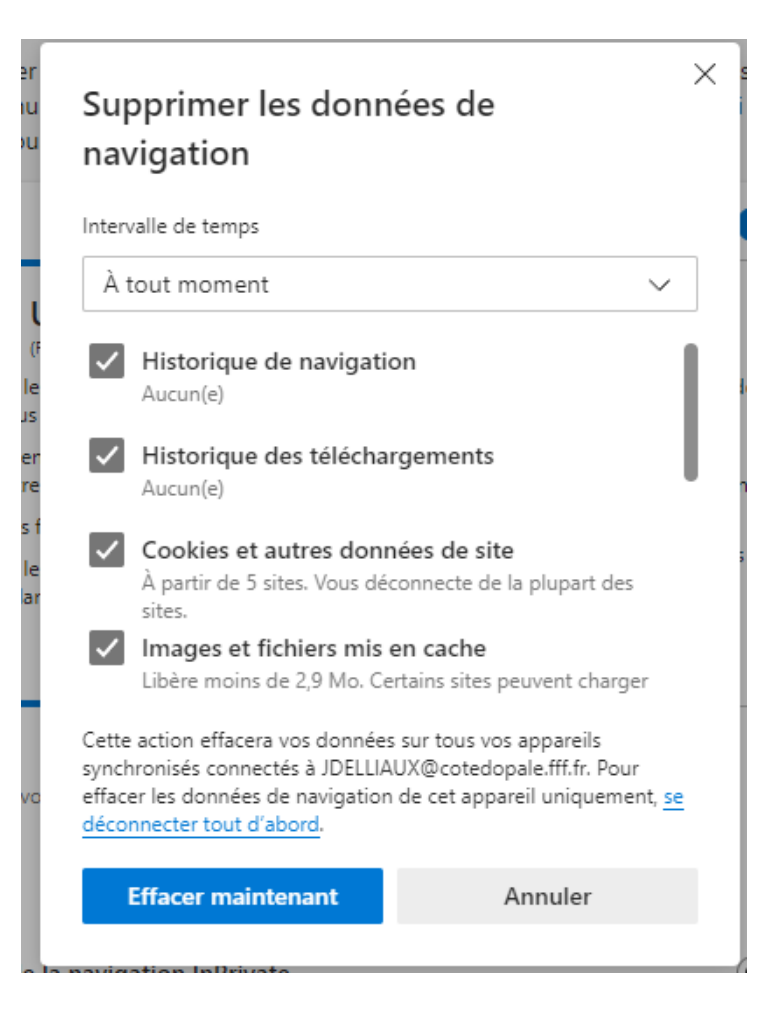

## Pour Chrome

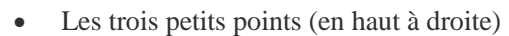

- Historique
- Effacer les données de navigation...
- Sélectionnez la période, le contenu voulu puis validez.

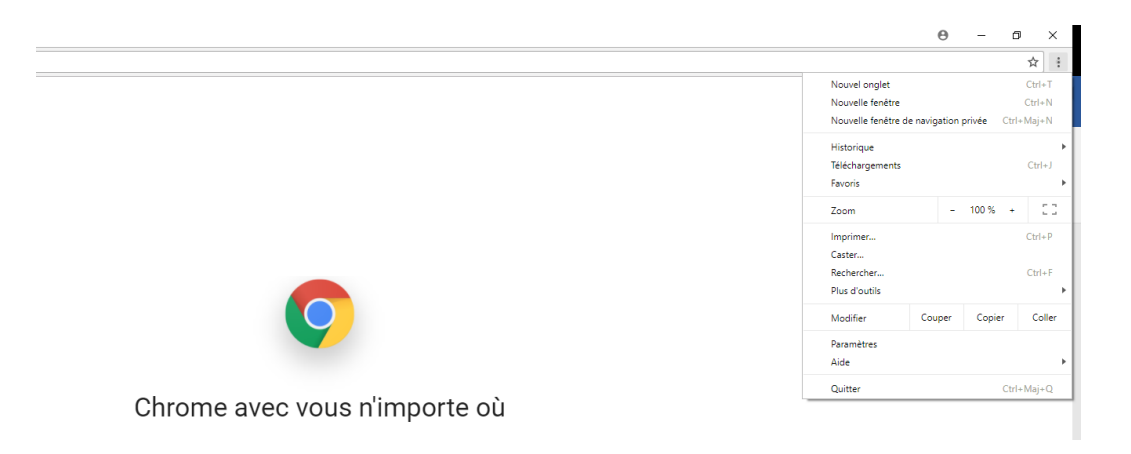

| 🗅 Chrome avec vous n'imp X 🎄 Paramètres X 🕢 Historique X |                                                                                    |  |  |  |  |  |  |
|----------------------------------------------------------|------------------------------------------------------------------------------------|--|--|--|--|--|--|
| ← → C S Chrome   chrome://history                        |                                                                                    |  |  |  |  |  |  |
| Historique                                               | Q Rechercher dans Thistorique                                                      |  |  |  |  |  |  |
| Historique Chrome<br>Onglets d'autres appareils          | vendredi 20 octobre 2017                                                           |  |  |  |  |  |  |
| Effacer les données de                                   | □ 10:09 M SI T FOOT T FAIR PLAY - guesnain.sc.501148@lfhf.fr - Messagerie Ligue    |  |  |  |  |  |  |
| navigation                                               | D 10:09 M Boîte de réception (2) - guesnain.sc.501148@lfhf.fr - Messagerie Ligue c |  |  |  |  |  |  |
|                                                          | 🔲 10:09 M Boîte de réception (2) - guesnain.sc.501148@lfhf.fr - Messagerie Ligue c |  |  |  |  |  |  |
|                                                          | 10:09 Messagerie Ligue de Football des Hauts de France accounts.google.c           |  |  |  |  |  |  |
|                                                          | 10:09 Messagerie Ligue de Football des Hauts de France accounts.google.c           |  |  |  |  |  |  |
|                                                          | 10:08 Messagerie Ligue de Football des Hauts de France accounts.google.c           |  |  |  |  |  |  |
|                                                          | 10:08 G Gmail accounts.google.com                                                  |  |  |  |  |  |  |
|                                                          | 10:08 G Gmail www.google.com                                                       |  |  |  |  |  |  |
|                                                          | 🗌 10:08 🦻 LIGUE DE FOOTBALL DES HAUTS-DE-France – Une Région, pour une pas         |  |  |  |  |  |  |

| Z-        | Effacer les données de navigation X                      |                                                                                                    |  |  |  |  |
|-----------|----------------------------------------------------------|----------------------------------------------------------------------------------------------------|--|--|--|--|
| uti       | Effacer les éléments suivants correspondant à la période |                                                                                                    |  |  |  |  |
| e         | <b>~</b>                                                 | Historique de navigation<br>9 éléments                                                                        |  |  |  |  |
|           | <b>~</b>                                                 | Historique des téléchargements<br>Aucun                                                                       |  |  |  |  |
| l         | <b>~</b>                                                 | Images et fichiers en cache<br>Moins de 1 Mo                                                                  |  |  |  |  |
| с         | <b>~</b>                                                 | Cookies et autres données de site<br>Vous serez déconnecté de la plupart des sites.                           |  |  |  |  |
| el        |                                                          | Mots de passe<br>Aucun                                                                                        |  |  |  |  |
| al        |                                                          | Données de saisie automatique<br>Aucun                                                                        |  |  |  |  |
| oc        |                                                          | Données d'application hébergée<br>5 applications (Cloud Print, Gmail et 3 autres)                             |  |  |  |  |
| lis       |                                                          | Licences multimédias<br>Vous risquez de ne plus avoir accès au contenu protégé de certains sites.             |  |  |  |  |
| la        |                                                          | ANNULER EFFACER LES DONNÉES DE NAVIGATION                                                                     |  |  |  |  |
| c)<br>e i | 0                                                        | Certains paramètres qui peuvent refléter vos habitudes de navigation ne<br>seront pas effacés. En savoir plus |  |  |  |  |

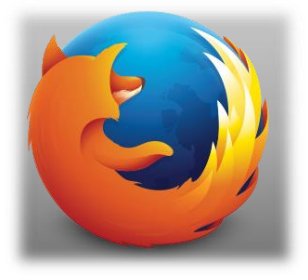

## Pour Firefox/ Mozilla

- Outils
- Supprimer l'historique récent
- Tout cocher

|                                            |                     |                     | -                       |                        | ×   |
|--------------------------------------------|---------------------|---------------------|-------------------------|------------------------|-----|
| C                                          | <b>Q</b> Rechercher | 📩 🖨                 | + 🏦                     | ♥ 🕺 🗉                  |     |
|                                            |                     | 🗶 Couper            | Copier                  | Coller                 |     |
|                                            |                     | -                   | 100 %                   | +                      |     |
|                                            |                     |                     | 8                       |                        |     |
|                                            |                     | Nouvelle<br>fenêtre | Fenêtre privée          | Enregistrer la<br>page |     |
|                                            |                     |                     | 0                       | ∢⊒►                    |     |
|                                            |                     | Imprimer            | Historique              | Plein écran            |     |
|                                            |                     |                     | Afficher votre          | historique (Ctrl+      | +H) |
|                                            |                     | Q                   | Ö.                      | <b>.</b>               |     |
|                                            |                     | Rechercher          | Options                 | Modules                |     |
|                                            |                     | مکر                 |                         |                        |     |
| ÷                                          |                     | Développe-<br>ment  | Onglets<br>synchronisés |                        |     |
|                                            |                     | 🗘 Se connecter      | à Sync                  |                        |     |
| ulent ériger des frontières virtuelles. La |                     | Demonstra           |                         | 0 4                    |     |
| nation. Les intimidations en ligne         |                     | ersonnalise         | r                       |                        |     |

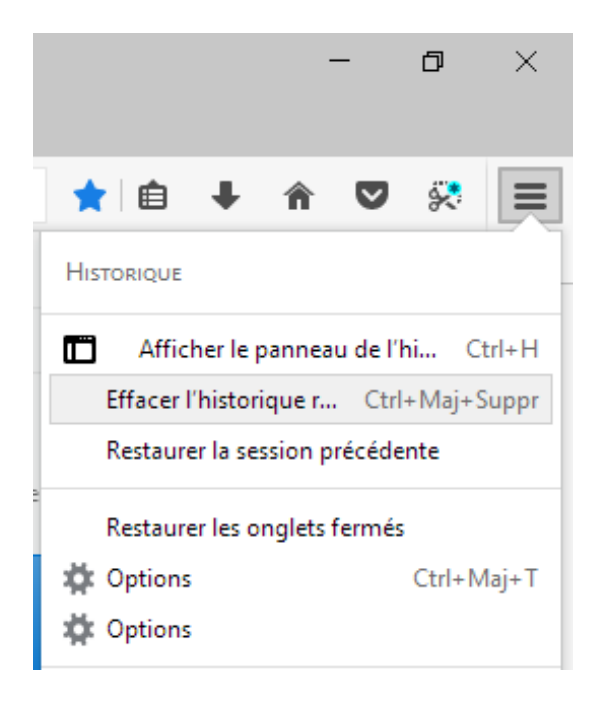

| Supprimer tout l'historique X                                                    |                            |  |  |  |  |  |
|----------------------------------------------------------------------------------|----------------------------|--|--|--|--|--|
| Intervalle à effacer : tout                                                      |                            |  |  |  |  |  |
| Tous les éléments sélectionnés seront effacés.<br>Cette action est irréversible. |                            |  |  |  |  |  |
| ▲ <u>D</u> étails                                                                |                            |  |  |  |  |  |
| Historique de navigation et des téléchargements                                  |                            |  |  |  |  |  |
| Historique des formulaires et des recherches                                     |                            |  |  |  |  |  |
| Cookies                                                                          |                            |  |  |  |  |  |
| Cache                                                                            |                            |  |  |  |  |  |
| Connexions actives                                                               |                            |  |  |  |  |  |
| Données de site web hors connexion                                               |                            |  |  |  |  |  |
| Préférences de site                                                              |                            |  |  |  |  |  |
| [                                                                                | Effacer maintenant Annuler |  |  |  |  |  |

• Effacer maintenant